1. Zuerst die Homepage über <u>www.schuleranmeldung.de</u> aufrufen

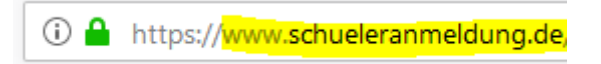

2. Folgende Startseite wird angezeigt:

|                                         | schüler 🖓 |                                                                                                    | Impressum<br>Datenschutzerklärung<br>Handbuch als PDF (2Mb)            |
|-----------------------------------------|-----------|----------------------------------------------------------------------------------------------------|------------------------------------------------------------------------|
| <u>Login</u>                            |           | Schülerinnen & Schüler                                                                             | Fragen und Antworten<br>häufig gestellte Fragen FAQ                    |
| Schülerinnen & Schüler     Jugangsdaten | ĞĞ        | Sorgeberechtigte<br>Auszubildende<br>Weiterbildung<br>Fachschüler                                  | Mitmachen<br>Wie kann ich teilnehmen<br>Anmeldung, Vorteile, Leitfaden |
| Vorname*                                |           |                                                                                                    | Über Schüler Online<br>was uns bewegt:<br>Ziele Motivation Aufgabe     |
| Rachhame<br>Geburtsdatum*<br>Passwort   | Û         | Schulen & Schulträger<br>Kreise und kreisfreie Städte<br>Städte und Gemeinden<br>Abgebende Schulen | Hilfe<br>wen Sie Probleme bei der Anmeldung<br>haben                   |
| Passwort vergessen?<br>Login            |           |                                                                                                    | Angebote, Termine                                                      |
| Erstmals registrieren                   | 777       | Betriebe<br>Ausbildungsstätten<br>Bildungsträger                                                   |                                                                        |

Bitte unten auf Betriebe klicken.

3. Folgender Bildschirm erfolgt:

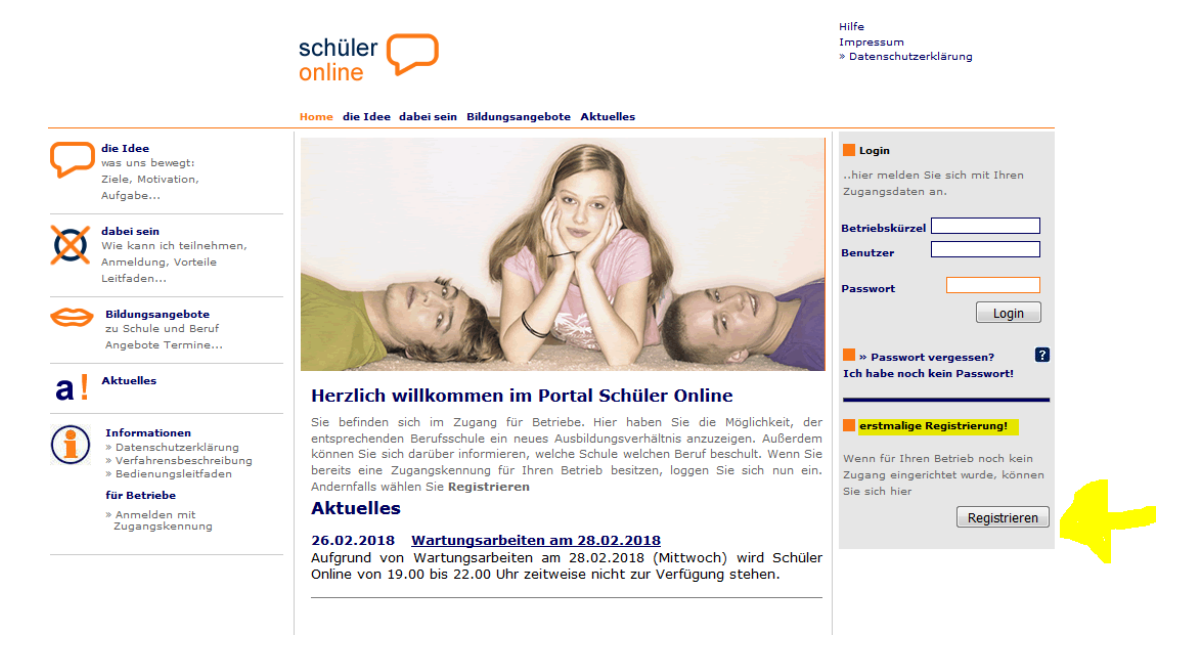

Bei erstmaliger Registrierung bitte unten rechts auf registrieren klicken.

4. Folgender Bildschirm erscheint:

|                                                                                                    | schüler 💭                                                                                                    | Hilfe<br>Impressum<br>» Datenschutzerklärung                                                                                                    |
|----------------------------------------------------------------------------------------------------|----------------------------------------------------------------------------------------------------|----------------------------------------------------------------------------------------------------|
|                                                                                                    | Home die Idee dabei sein Bildungsangebote Aktuelles                                                                                                    |                                                                                                    |
| de Idee         was uns bewegt:         Ziele, Motivation,         Aufgabe         Aufgabe         dabi sein         with kan ich teilnahmen,         Anmeldung, Vorteile         Leitfaden         Bildungsangebote         Zickbule und Benif         Angebote Termine         Aktuelles         Informationen         > Verfahrensbeschreibung         > Verfahrensbeschreibung         > Verfahrensbeschreibung         Tif betiebe         Anmeldan mit         Zugangskennung | Ausbickungsbetriets       Angaben zum Ausbildungsbetrieb         Betriebsname*       Image: Comparison of the second second | <ul> <li>Login </li> <li>hier melden Sie sich mit Ihren Zugangsdaten an.</li> <li>Betriebskürzel </li> <li>Benutzer <ul> <li>Nehmann</li> <li>Nehmann</li> <li>Passwort</li> <li>Login </li> <li>* Passwort vergessen? <ul> <li>Loh habe noch kein Passwort!</li> </ul> </li> <li> erstmalige Registrierung! <ul> <li>Wann für Ihren Betrieb noch kein Zugang eingerichtet wurde, konnen Sie sich hier</li> <li>Registrieren</li> </ul> </li> </ul></li></ul> |
|                                                                                                    |                                                                                                    |                                                                                                    |

Bitte alle geforderten Daten eintragen. Unbedingt auch die E-Mail Adresse eintragen (soweit vorhanden).

5. Auf dem nun erscheinenden Bildschirm bitte auf Auszubildende klicken.

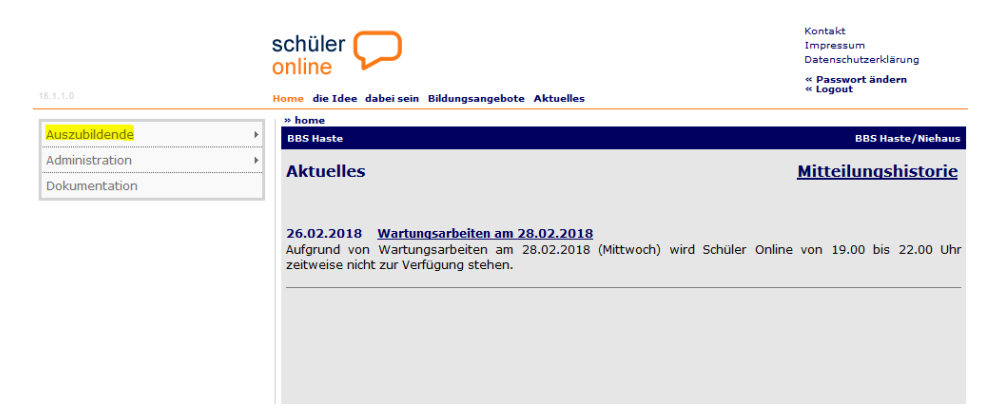

6. Unter neue Anmeldung können Sie selbst Ihren Auszubildenden bei der entsprechenden Schule anmelden. Wenn Sie Nachname, Vorname und Geburtsdatum eingegeben haben, prüft Schüler Online, ob schon eine Anmeldung im System vorliegt. Ist dieses nicht der Fall können Sie die Daten manuell einpflegen.

| 18.1.1.0        | schüler<br>online<br>Home die Idee dabei sein Bildungsangebote Aktuelles | Kontakt<br>Impressum<br>Datenschutzerklärung<br><b>« Passwort ändern</b><br><b>« Logout</b> |
|-----------------|--------------------------------------------------------------------------|---------------------------------------------------------------------------------------------|
| Augustalidaende | » home » Auszubildende » neue Anmeldung                                  |                                                                                             |
| Auszublidende   | BBS Haste                                                                | BBS Haste/Niehaus                                                                           |
| Dokumentation   | Azubi Anmeldung Notfalladresse Schulbildung Übersicht Formul             | lar                                                                                         |
|                 | Auszubildende/r Suche starten 📔<br>Nachname*                             |                                                                                             |
|                 | Vorname*                                                                 |                                                                                             |
|                 | Geburtsdatum*                                                            |                                                                                             |
|                 | * notwendige Angaben                                                     |                                                                                             |
|                 |                                                                          |                                                                                             |

 Anschließend bitte den Ausbildungsberuf aus der Liste heraussuchen und die BBS Haste als Berufsschule heraussuchen. Eventuell bei Ausbildung(vom – bis) die Daten manuell anpassen. Anschließend auf weiter klicken.

|                | schüler 💭                                                                                                    | Kontakt<br>Impressum<br>Datenschutzerklärung<br><b>« Passwort ändern</b> |
|----------------|----------------------------------------------------------------------------------------------------|--------------------------------------------------------------------------|
| 18.1.1.0       | Home die Idee dabei sein Bildungsangebote Aktuelles                                                                                                    | « Logout                                                                 |
|                | 💷 » home » Auczuhildende » neue Anmeldung                                                                                                    |                                                                          |
| Auszubildende  | Übersichtsliste                                                                                                    | BBS Haste/Niehaus                                                        |
| Administration | neve Anmeldung                                                                                                    |                                                                          |
| Dokumentation  | Azubi Anmeldung Erziehungsb. Schulbildung Übersicht Formular                                                                                                    |                                                                          |
|                | Anmeldung am Berufskolleg<br>Kontaktperson für die Berufsschule?*<br>Frau Niehaus<br>In welchem/welcher Kreis/Stadt befindet sich die Berufsschule?*<br>Osnabrück (Stadt und Landkreis)   Ausbildungsberuf*<br>bitte auswählen   V<br>Berufsschulen mit der gewählten Ausbildung*<br>Ausbildung (vom - bis)*<br>Notiz für die Schule |                                                                          |
|                | zurück 🤀 weiter 🏳                                                                                                    |                                                                          |
|                | * notwendiae Angaben                                                                                                    |                                                                          |

8. Folgender Bildschirm erscheint und sollte sofern nicht bereits vorausgefüllt, nach Möglichkeit ausgefüllt werden. Anschließend auf weiter klicken.

|                | schül<br>online       | ler 💭                                                                                                    |              |                |          | Kontakt<br>Impressum<br>Datenschutzerklärung<br>« Passwort ändern |
|----------------|-----------------------|----------------------------------------------------------------------------------------------------|--------------|----------------|----------|-------------------------------------------------------------------|
| 18.1.1.0       | Home die              | Home die Idee dabei sein Bildungsangebote Aktuelles                                                                                                    |              |                | « Logout |                                                                   |
|                | » home                | e » Auczuhildende » neue Anmeldung                                                                                                    |              |                |          |                                                                   |
| Auszubildende  | Übersicht             | tsliste                                                                                                    |              |                |          | BBS Haste/Niehaus                                                 |
| Administration | neue Ann              | neue Anmeldung                                                                                                    |              |                |          |                                                                   |
| Dokumentation  | Az                    | zubi Anmeldung Erziehungsb.                                                                                                    | Schulbildung | Übersicht      | Formular |                                                                   |
|                | C<br>C<br>C<br>S<br>d | <ul> <li>Schule</li> <li>Berufsschule (duale Ausbildung)</li> <li>berufstätig</li> <li>arbeitslos</li> <li>Wehr-,Bundesfreiwilligendienst</li> <li>Hochschule/Uni</li> </ul> | 🗖 Schule lie | gt außerhalb v | von NDS  |                                                                   |
|                | 0                     | Isnabrück, Angelaschule                                                                                                    |              |                | •        |                                                                   |
|                | let                   | tzter Schulabschluss                                                                                                    |              |                |          |                                                                   |
|                | Er                    | rweiterter Sekundarabschluss I                                                                                                    |              |                | •        |                                                                   |
|                |                       |                                                                                                    |              | zurück 🛃 v     | weiter 🛃 |                                                                   |
|                | * not                 | wendige Angaben                                                                                                    |              |                |          |                                                                   |

9. Abschließend erscheint noch einmal eine Übersicht über die wichtigsten Daten. Jetzt nur noch auf absenden klicken und schon ist der Schüler bei der Berufsschule angemeldet!

|                  | schüler 💭                                                                                                    | Kontakt<br>Impressum<br>Datenschutzerklärung |  |
|------------------|----------------------------------------------------------------------------------------------------|----------------------------------------------|--|
| 18.1.1.0         | Home die Idee dabei sein Bildungsangebote Aktuelles                                                                                                    | « Passwort ändern<br>« Logout                |  |
| Auszubildende    | BBS Haste/Niehaus                                                                                                    |                                              |  |
| Administration + |                                                                                                    |                                              |  |
| Dokumentation    | Azubi Anmeldung Erziehungsb. Schulbildung Übersicht Formular                                                                                                    |                                              |  |
|                  | Bitte überprüfen Sie Ihre Angaben<br>Berufsschule<br>Osnabrück, BBS Osnabrück-Haste<br>Ausbildungsberuf<br>Hauswirtschafter(in)<br>Ausbildungsbetrieb<br>BBS Haste<br>Am Krümpel 38<br>49090 Osnabrück<br>OSt1 96145-0<br>Auszubildende | urück 💽 <mark>absenden 💽</mark>              |  |
|                  | * notwendige Angaben                                                                                                    |                                              |  |